APLIKO PER KARTEN E DEBITIT TERESISHT ONLINE NE DIGITAL BANKING

# **INTESA SANPAOLO BANK** Albania

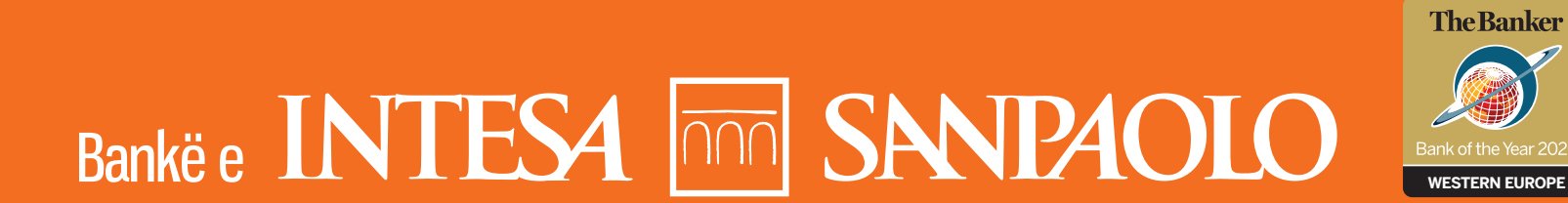

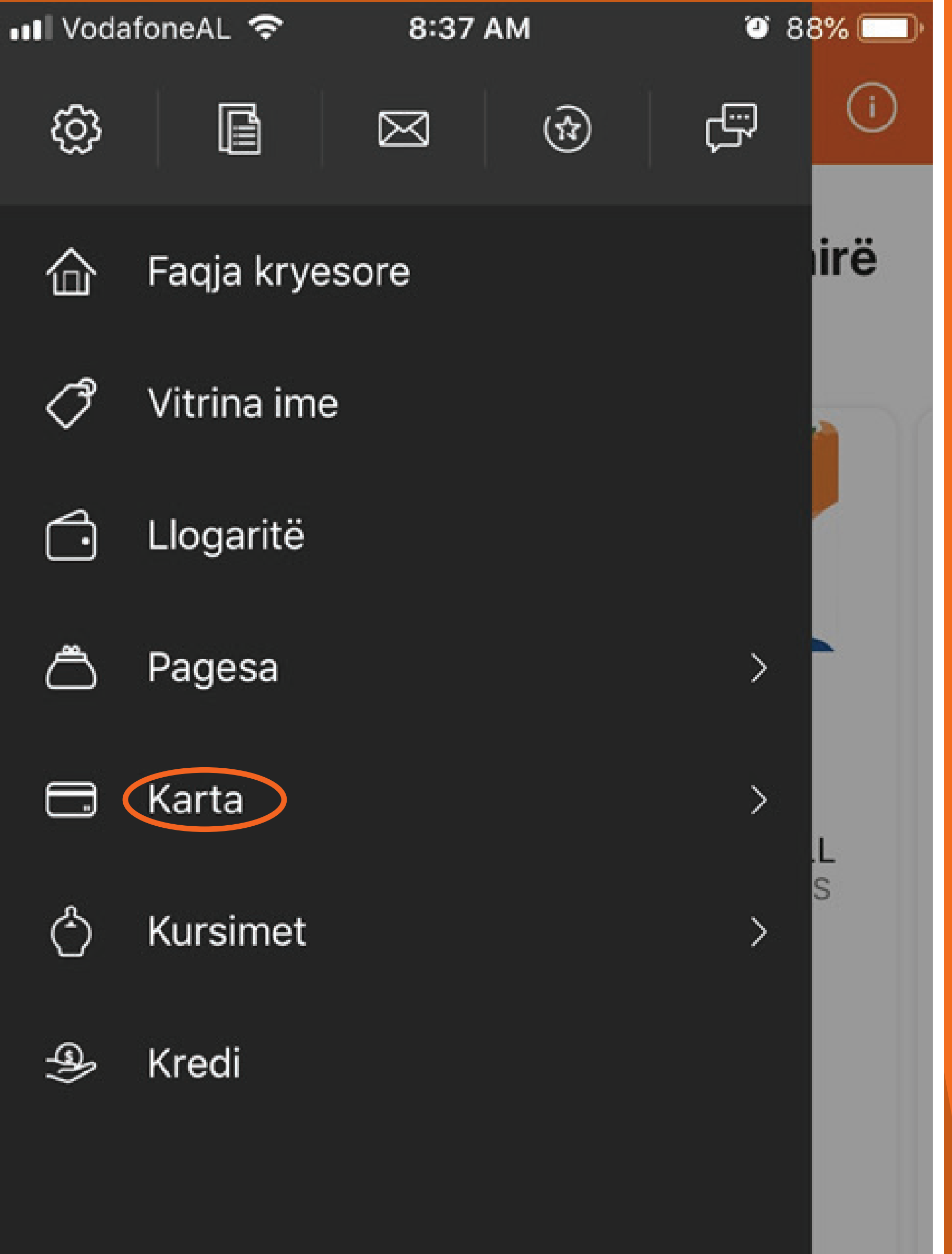

NESE TE NEVOJITET NJE KARTE DEBITI VISA INSPIRE, MASTERCARD STANDARD, VISA CLASSIC APO MASTERCARD GOLD MUND TE APLIKOSH LEHTESISHT NEPERMJET PLATFORMES DIGITAL BANKING.

SHKO TEK MENU DHE KLIKO NE KATEGORINE "KARTA".

"MOS HARRO QE PER TE VIJUAR ME FIRMOSJEN E KONTRATAVE ONLINE DUHET TE KESH AKTIVIZUAR FIRMEN DIXHITALE #WITHSIGN".

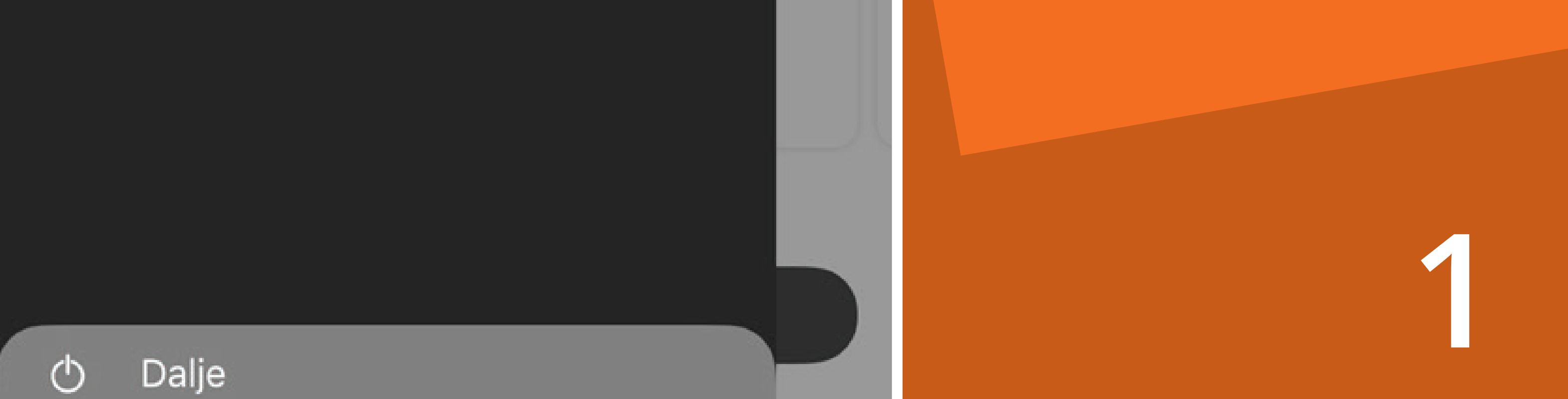

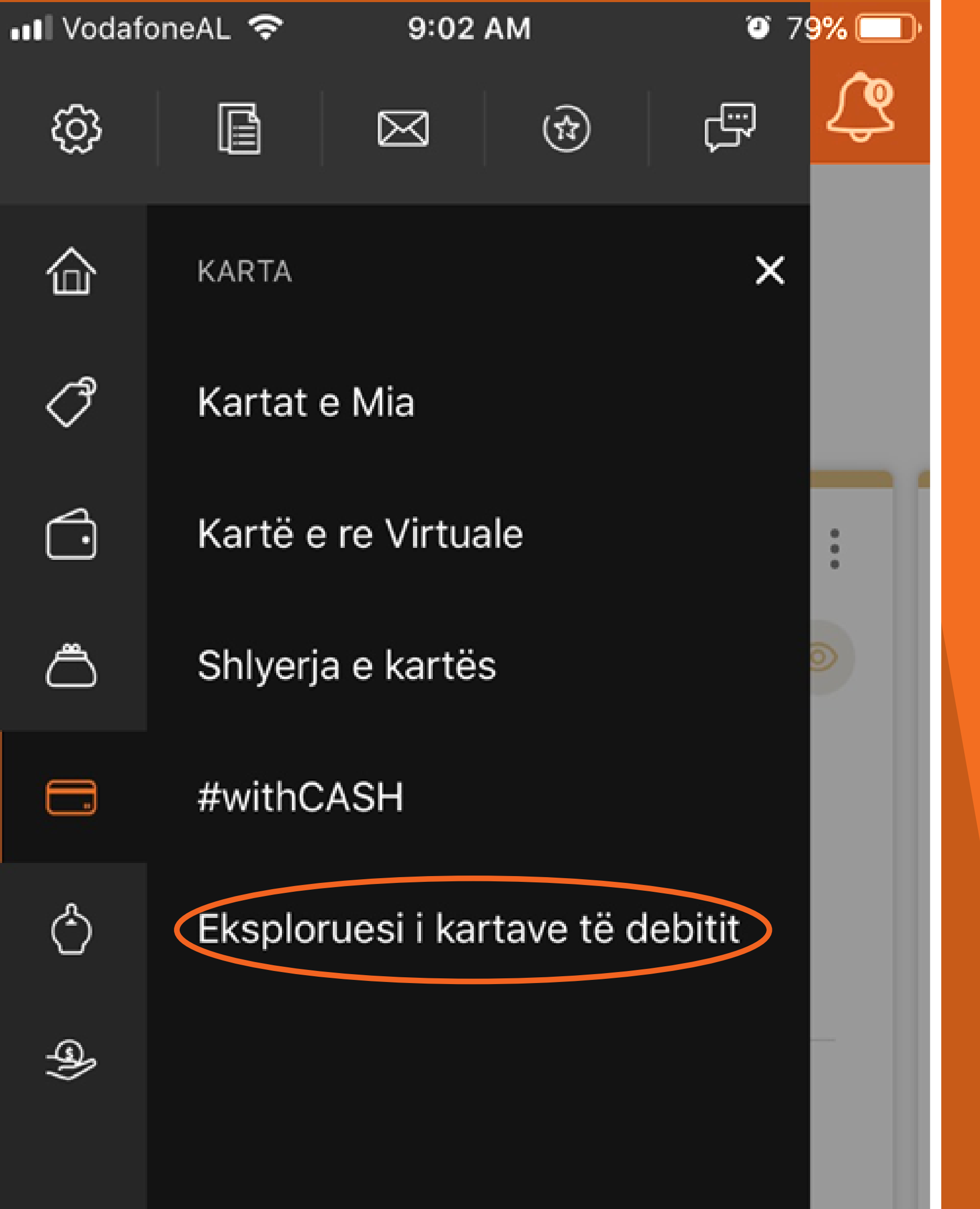

KLIKO TEK "EKSPLORUESI I KARTAVE TE DEBITIT".

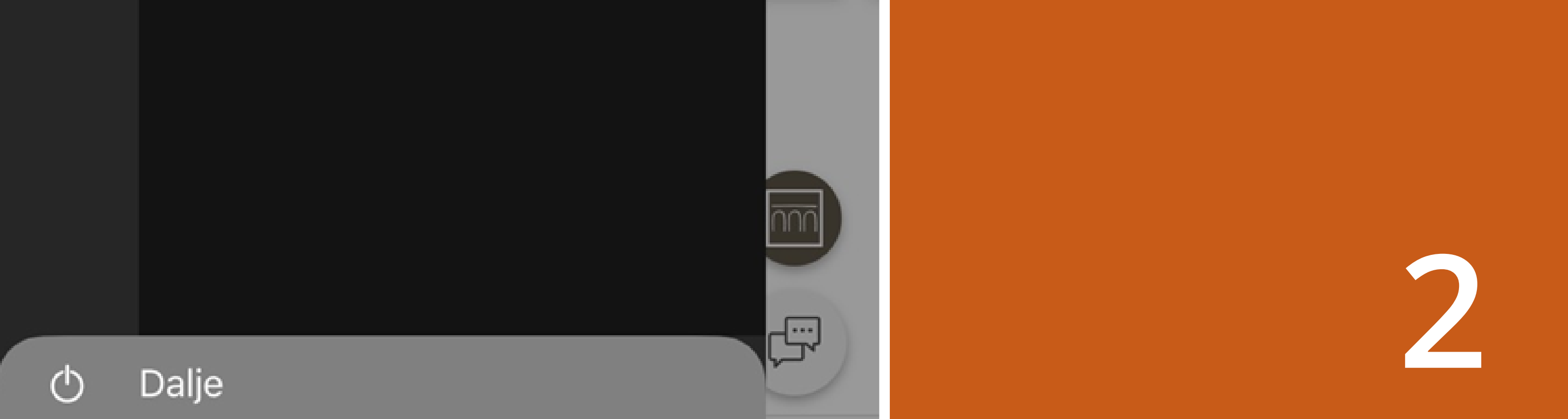

💵 VodafoneAL 🗢

10:<u>51 AM</u>

🤨 66% 🔲

Eksploruesi i kartave të debi...

# Zgjidh kartën që përshtatet më mirë me nevojat e tua

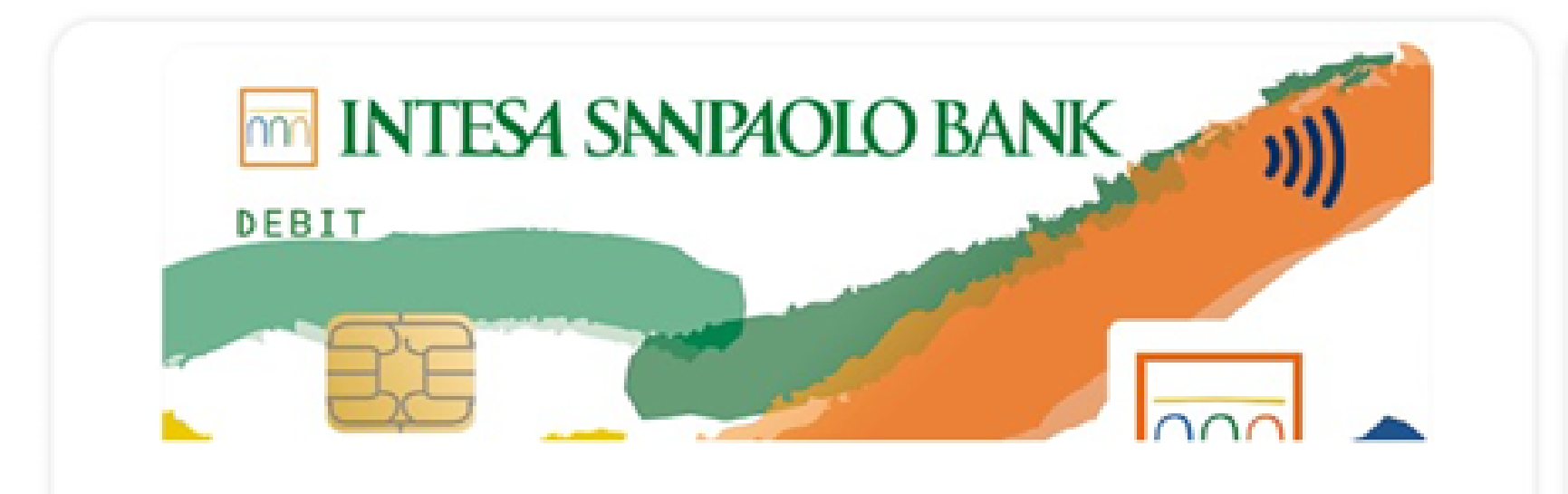

Visa inspire

50 000,00 ALL Limiti ditor në ATM

500 000,00 ALL Limiti ditor në POS

#### KARAKTERISTIKAT KRYESORE

🕤 Tërheqje parash

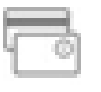

Pagesa POS

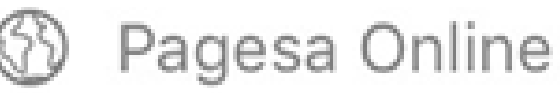

ZGJIDH MIDIS KARTAVE QE OFROHEN NGA BANKA DUKE RRESHKITUR DJATHTAS.

PER TE PARE ME SHUME DETAJE MBI PRODUKTIN E DESHIRUAR KLIKO "SHIKO DETAJET". PER TE APLIKUAR PER KARTEN KLIKO "MERR TANI".

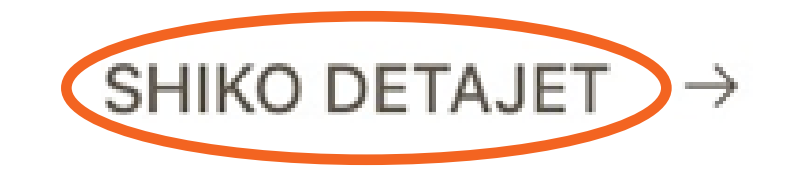

....

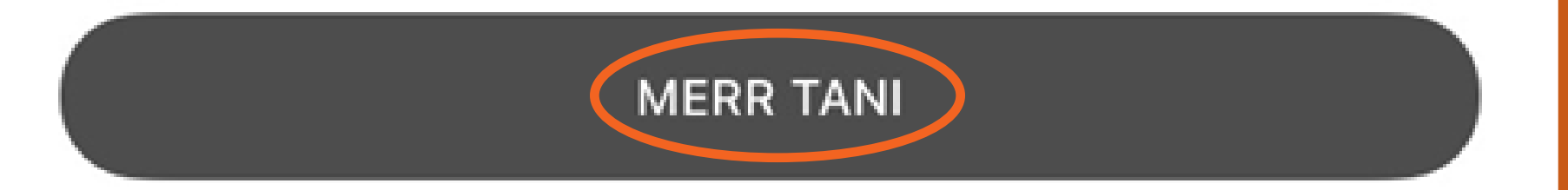

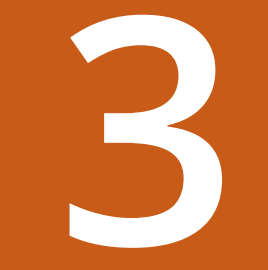

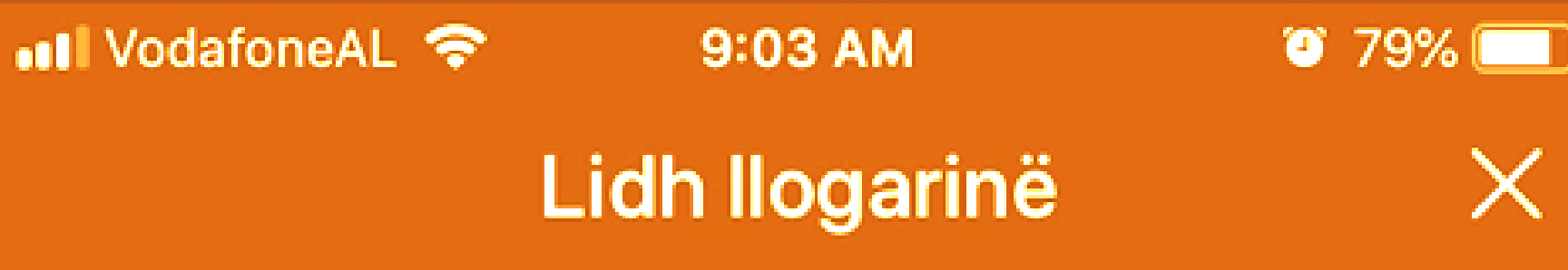

# Tani zgjidh cilën llogari të lidhësh me kartën e debitit

Х

### NGA AL000000000000001234567...

0 0

Shuma në dispozicion 1 054 076,79 ALL

ZGJIDH LLOGARINE QE **DO TE LIDHESH** ME KARTEN E DEBITIT.

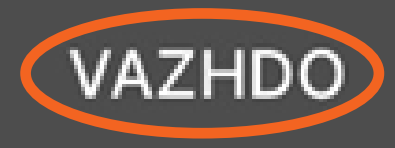

💵 VodafoneAL 🗢

9:03 AM

🎱 78% 🥅

Lidh llogarinë

# Tani zgjidh cilën llogari të lidhësh me kartën e debitit

### 

Shuma në dispozicion 121 484,99 EUR

Ke zgjedhur një llogari në EUR dhe një kartë në ALL. Mund ta zgjedhësh këtë llogari, por një tarifë e kursit të këmbimit do të zbatohet për pagesat e ekzekutuara me këtë kartë debiti.

0.0

NESE DO TE LIDHESH ME KARTEN E DEBITIT NJE LLOGARI NE MONEDHE TE NDRYSHME NGA MONEDHA E KARTES MBAJ PARASYSH QE PER VEPRIMET DO TE APLIKOHET KURSI I KEMBIMIT.

PER TE VIJUAR ME APLIKIMIN KLIKO TEK "VAZHDO".

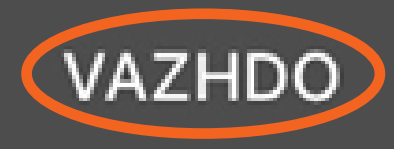

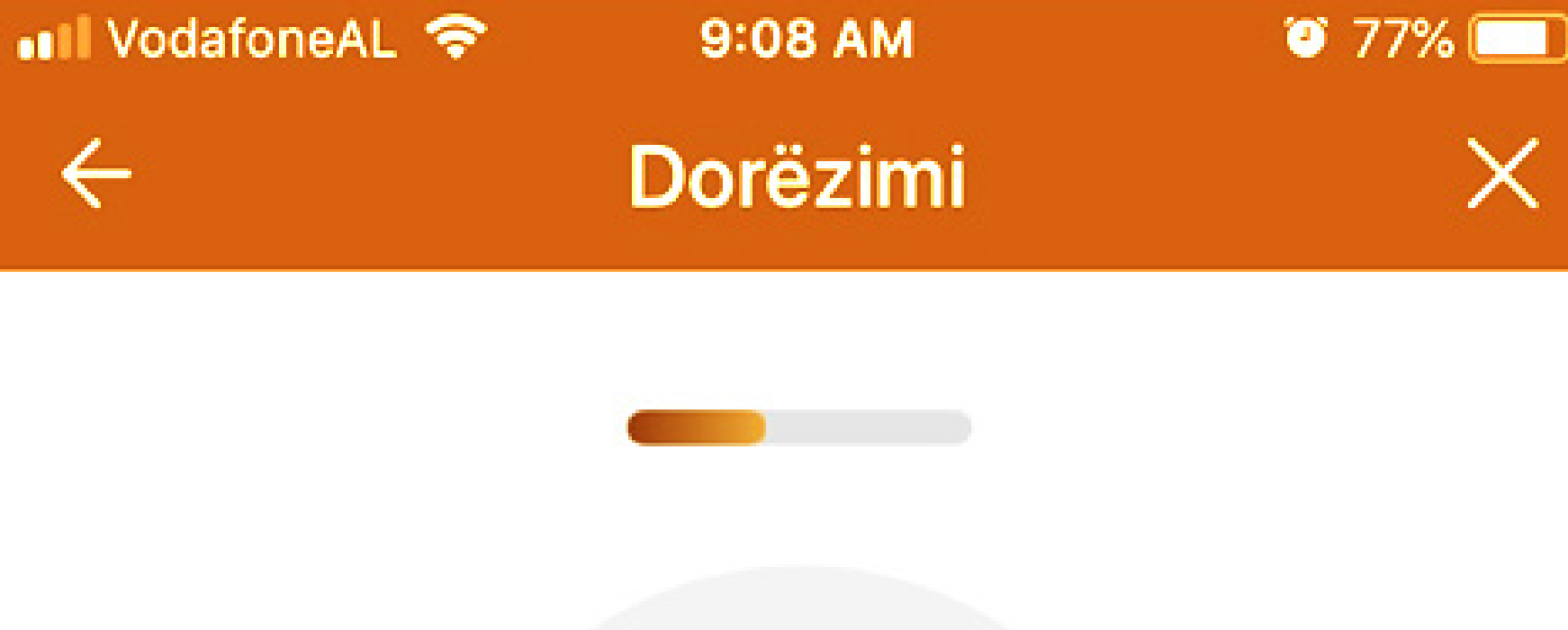

2 7532 66

#### Metodat e dërgesës\* Dorëzimi në Degë

 $\sim$ 

Rr.Elbasanit ne kryqezimin me Rr. Jul Variboba 1010 Tiranë, Albania, 1010 Tiranë

• Hapur 08:30 - 15:30

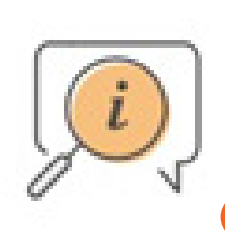

Nëse është e nevojshme, mund të ndryshosh degën për dorëzimin e kartës.

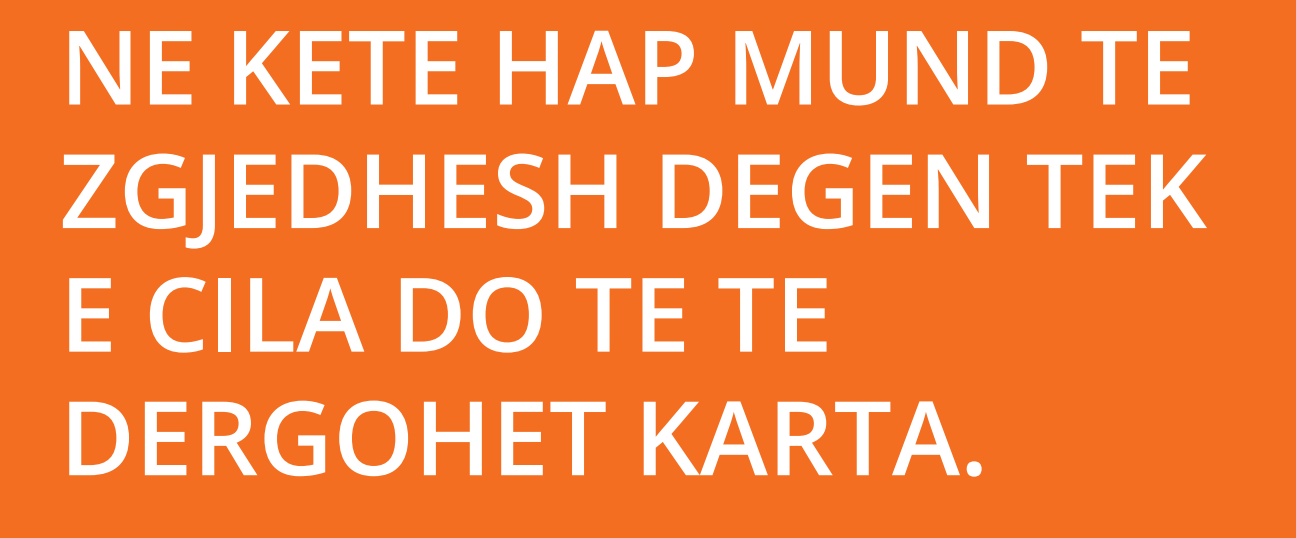

NESE DO QE KARTA TE TE DOREZOHET NE NJE DEGE TJETER E NDRYSHME NGA DEGA JOTE, KLIKO "NDRYSHO DEGEN" ZGJIDH DEGEN E DESHIRUAR DHE ME PAS KLIKO "VAZHDO".

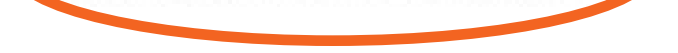

NDRYSHO DEGËN

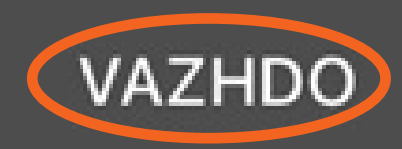

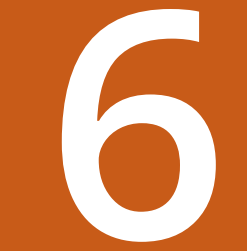

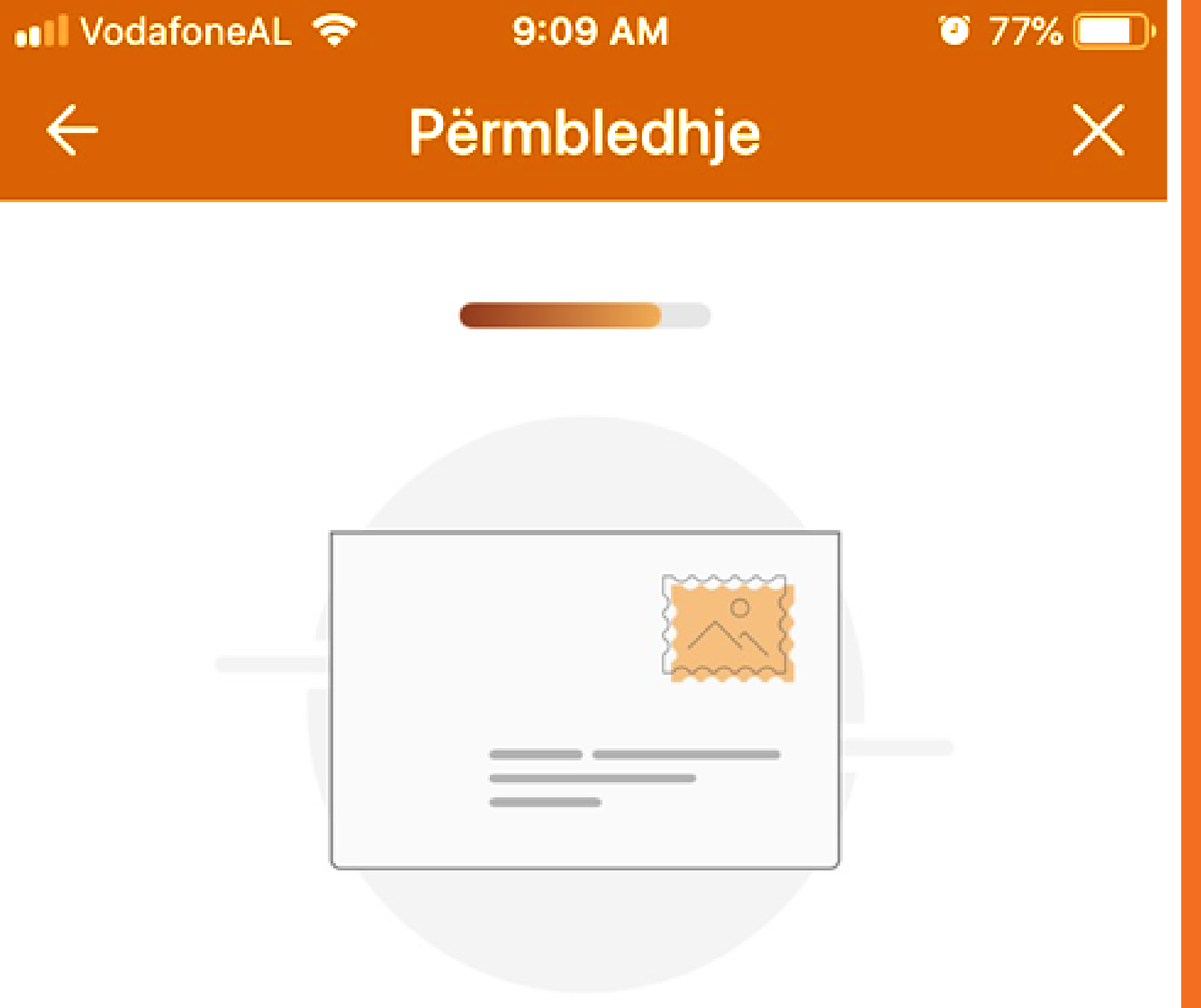

Opsionet e konfiguruara

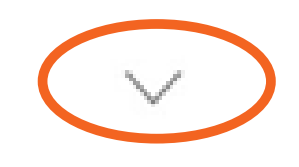

Limitet & komisionet

NE FAQEN "PERMBLEDHJE" MUND TE SHIKOSH KARAKTERISTIKAT E PRODUKTIT. PER INFORMACION RRETH GJITHE HAPAVE PERMBLEDHESE, KLIKO "OPSIONET E KONFIGURUARA" DHE "LIMITET & KOMISIONET".

PER TE VIJUAR ME APLIKIMIN KLIKO "VAZHDO".

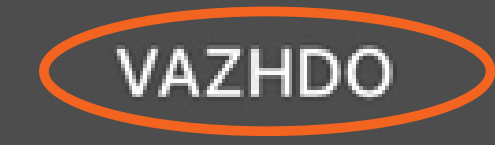

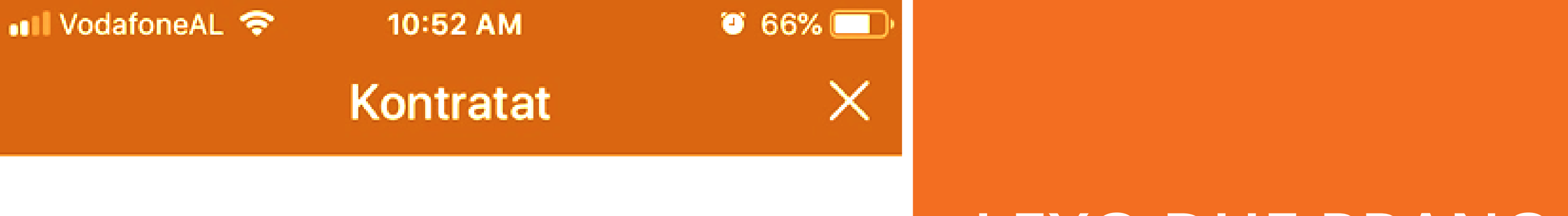

Të lutemi, hap çdo dokument, lexoji dhe pranoji ato. Pasi të kesh përfunduar nënshkruaji dixhitalisht kontratat duke vendosur kodin e marrë me SMS dhe më pas PIN-in tënd.

Forma e Aplikimit

Kontrata e Marrëveshjes për Kartën

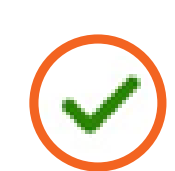

LEXO DHE PRANO TE GJITHE DOKUMENTET E PARAQITUR DHE VIJO APLIKIMIN DUKE KLIKUAR "FIRMOS".

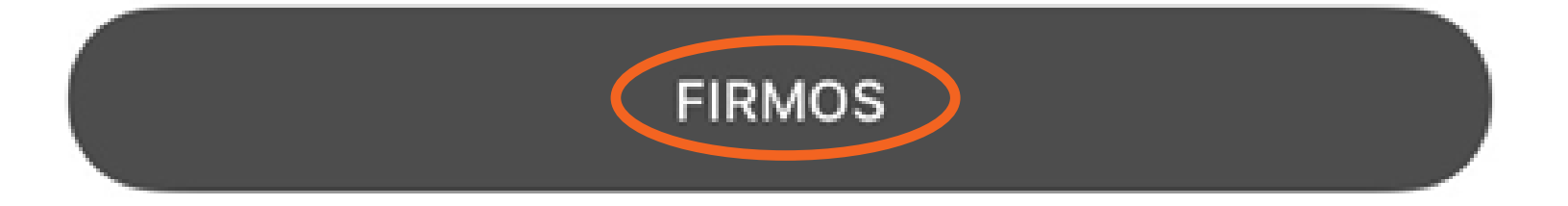

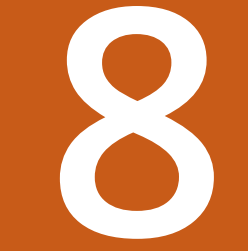

### Vendos PIN-in

X

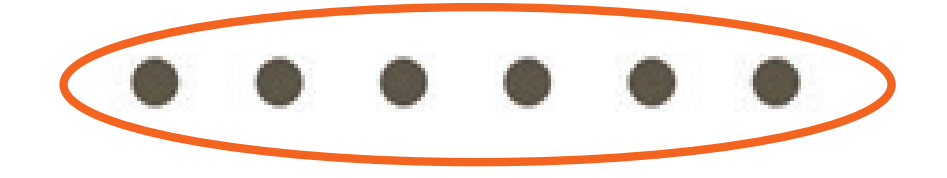

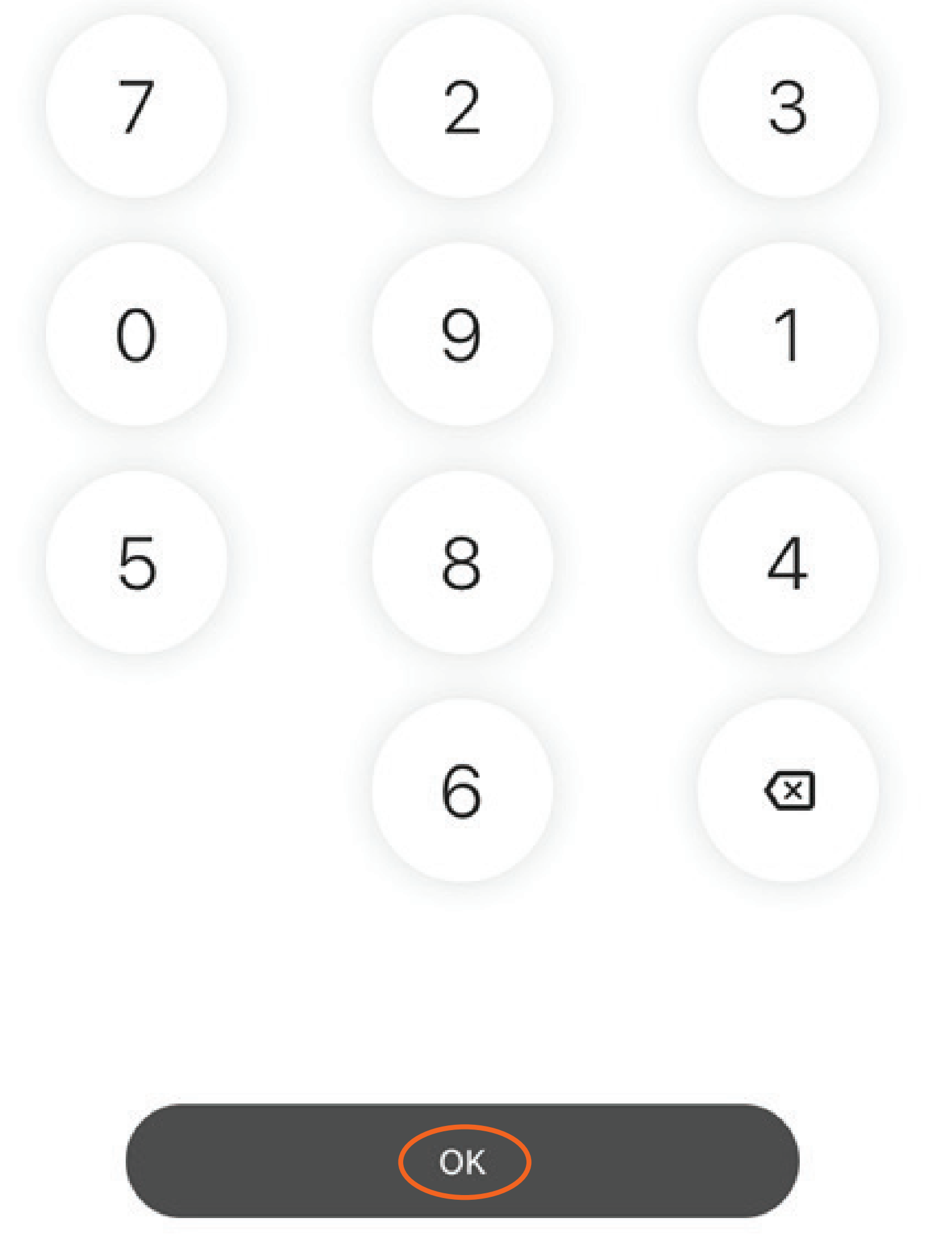

PER TE FIRMOSUR ME FIRME ELEKTRONIKE, VENDOS KODIN PIN TE CILIN E PERDOR DHE PER TE HYRE NE APLIKACION DHE KLIKO "OK".

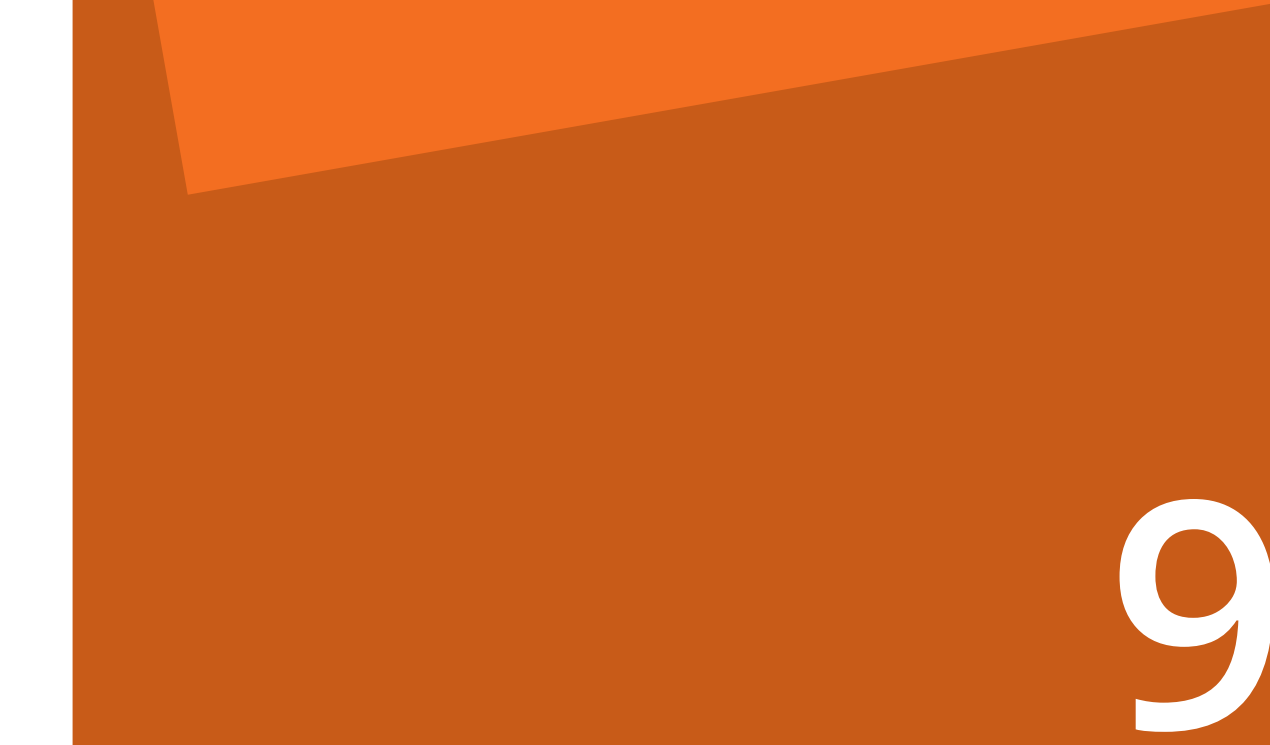

## Vendos kodin

Х

### Të kemi dërguar një SMS me një kod 6 shifror tek \*\*\*\*\*\*\*\*957

NUK ËSHTË MË NUMRI YT?

Ridërgo kodin për 00: 19

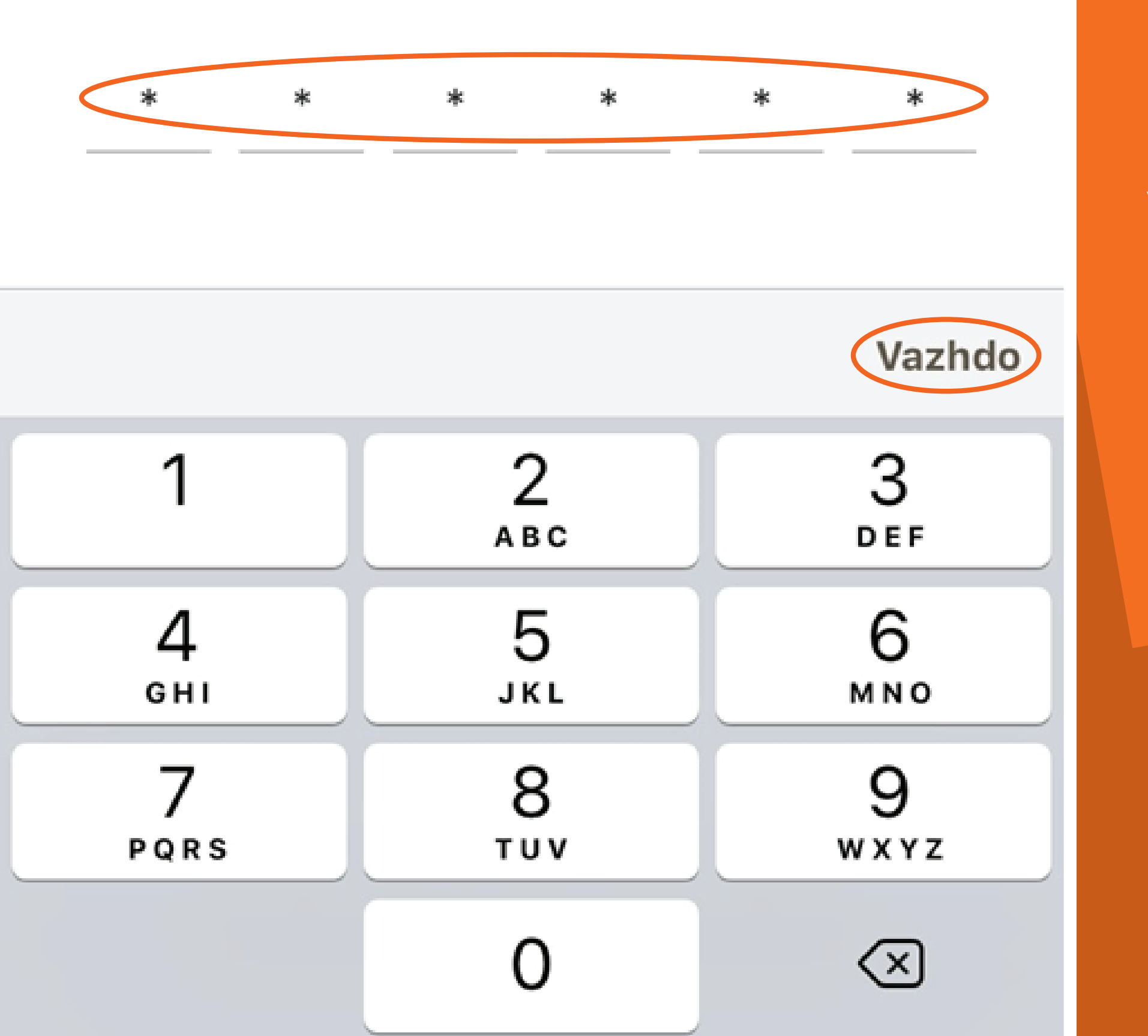

NE KETE MOMENT DO TE TE VIJE NJE KOD NJEPERDORIMESH 6 SHIFROR ME SMS I CILI SHERBEN PER TE VIJUAR ME PROCESIN E FIRMOSJES ELEKTRONIKE. VENDOS KODIN DHE KLIKO "VAZHDO".

PASI KODI TE VERIFIKOHET ME SUKSES, DOKUMENTET DO TE FIRMOSEN ELEKTRONIKISHT.

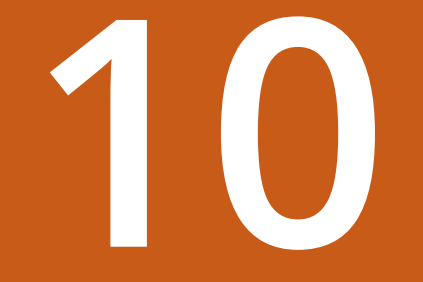

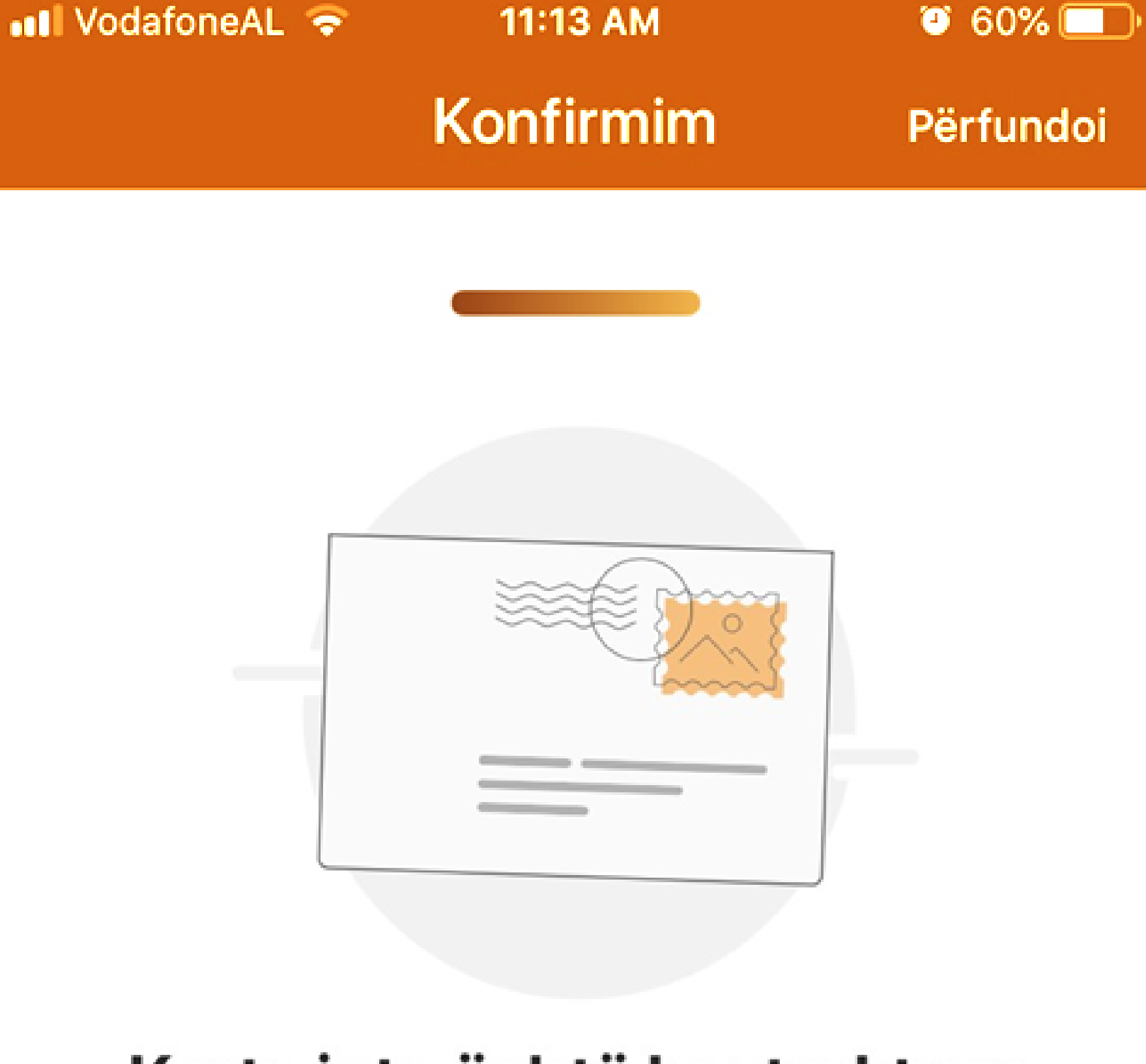

# Karta jote është kontraktuar me sukses!

SHKO TEK KARTAT E MIA

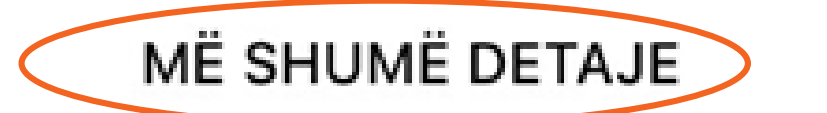

NE EKRANIN E KONFIRMIMIT TE DEL NJOFTIMI QE KARTA ESHTE KONTRAKTUAR ME SUKSES.

PER TE PARE STATUSIN E APLIKIMIT KLIKO OPSIONIN "SHKO TEK KARTAT E MIA".

PER TE PARE DOKUMENTACIONIN E FIRMOSUR, KLIKO TEK SEKSIONI "DOKUMENTAT E MIA".

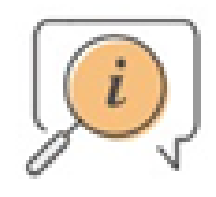

#### Të gjitha dokumentat janë të disponueshme në zonën Dokumentat e Mia

#### DOKUMENTAT E MIA

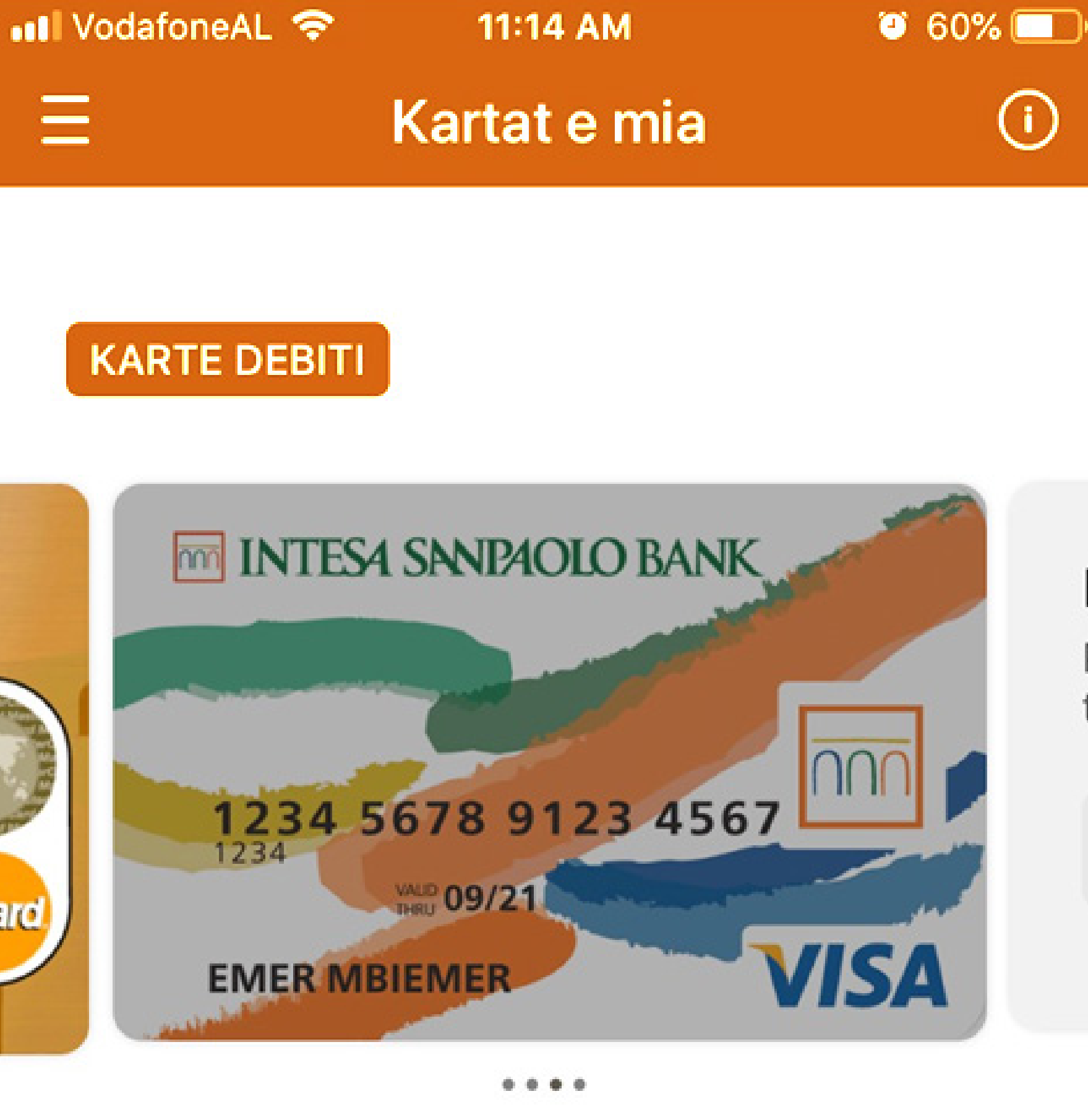

Kjo kartë nuk është aktive E kemi marrë kërkesën tënde dhe po punojmë për të!

(i)

NE SEKSIONIN "KARTAT E MIA" DO TE SHFAQEN TE GJITHE PERDITESIMET QE LIDHEN ME STATUSIN E APLIKIMIT.

KUR STATUSI I APLIKIMIT TE JETE "MBERRITI" LUTEMI TE PARAQITESH NE DEGEN E PERZGJEDHUR PER TE TERHEQUR KARTEN TENDE TE RE.

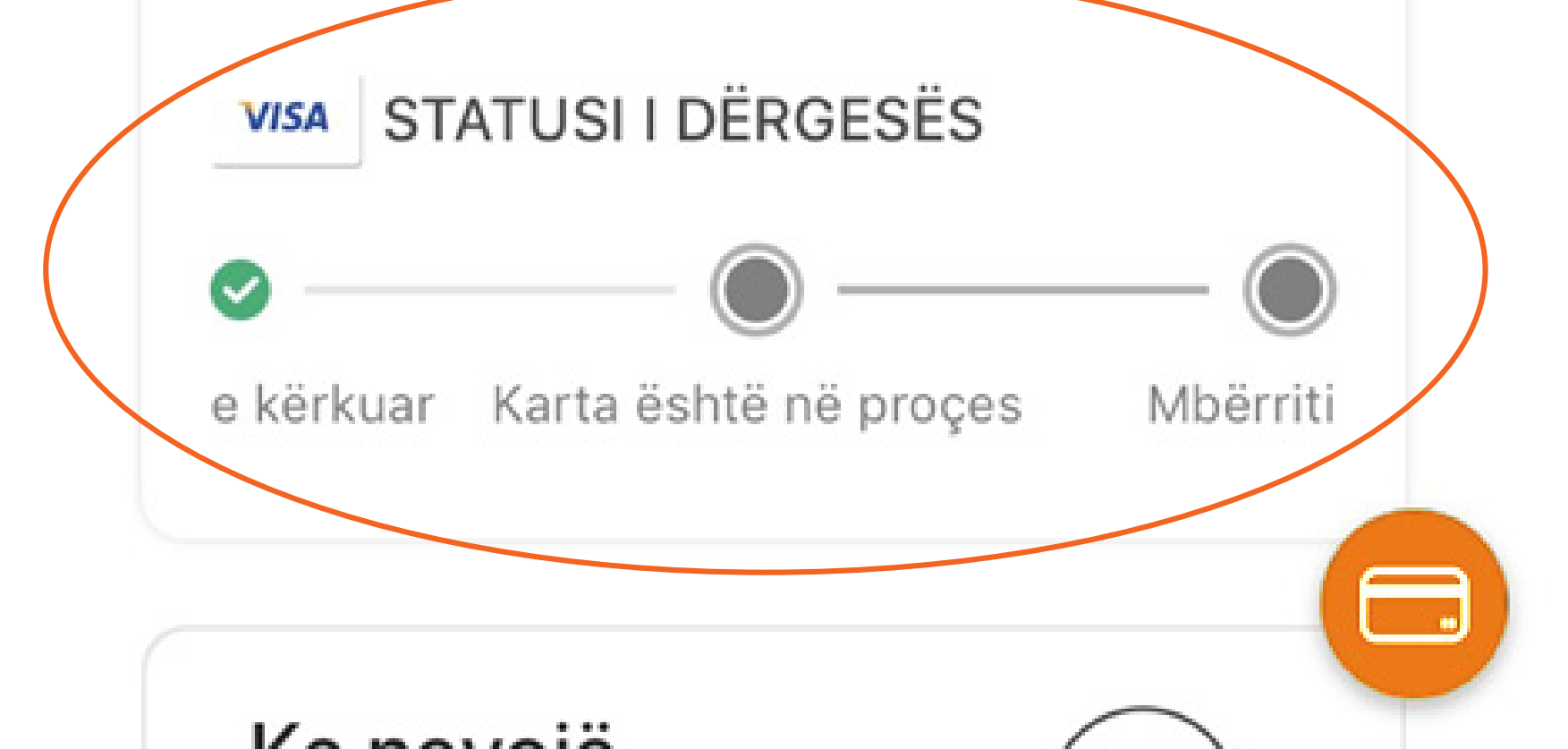

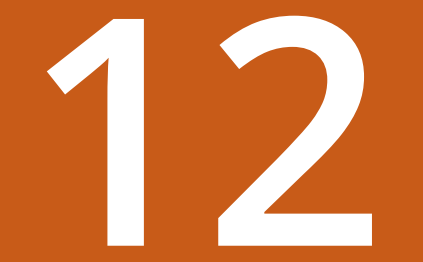